# SWITCH ANALYSER SA5A USER MANUAL

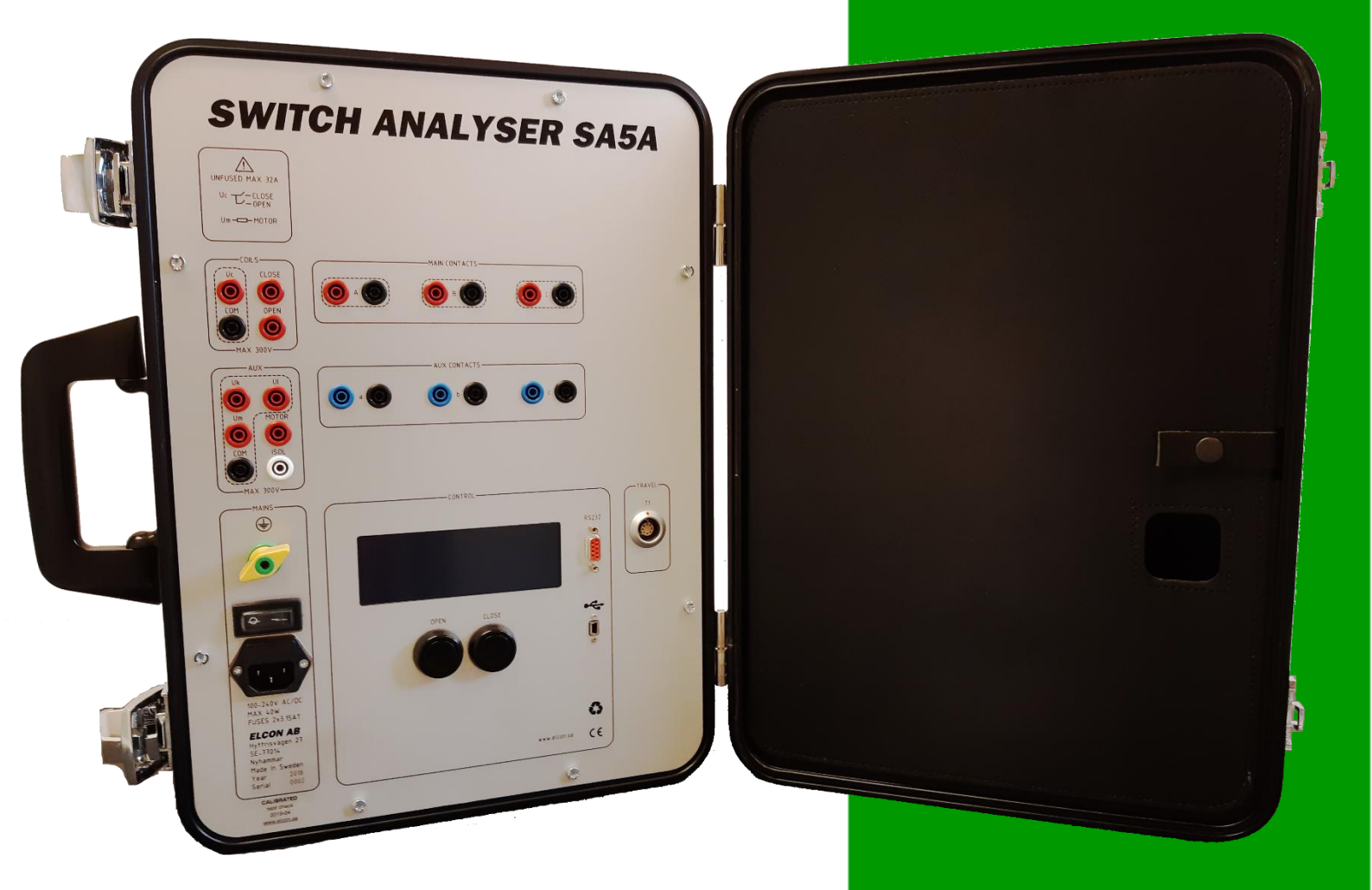

## **Elcon AB**

2018-04-20

## INDEX

| INDEX                                                                | 2  |
|----------------------------------------------------------------------|----|
| 1. GENERAL DESCRIPTION                                               | 3  |
| 2. SAFETY REGULATIONS                                                | 4  |
| 2.1. General safety regulations                                      | 4  |
| 2.2 Power supply and protective grounding                            | 5  |
| 3. Connections                                                       | 5  |
| 3.1 Connections for time measurement                                 | 5  |
| 3.1.1 Safety regulations                                             | 5  |
| 3.1.2 Principals for connections to SA5A                             | 5  |
| 3.1.3 Connections for one breaking unit per phase                    | 6  |
| 3.1.4 Connections for two or more breaking units per phase           | 6  |
| 3.2 Connection of the breaker operating mechanism                    | 7  |
| 3.2.1 Safety regulations                                             | 7  |
| 3.2.2 Connection of operating coils                                  | 7  |
| 3.2.3 Connection of motor                                            | 7  |
| 3.3 Connection of transducers                                        | 8  |
| 3.4 Connection of a PC                                               | 8  |
| 4. OPERATING INSTRUCTION FOR USING SA5A STAND ALONE                  | 9  |
| 4.1 Before operation                                                 | 9  |
| 4.2 Standalone operation of SA5A                                     | 9  |
| 5 Technical Specification                                            | 10 |
| 6.0 MAINTENANCE                                                      | 13 |
| 6.1 Before use                                                       | 13 |
| 6.2 After use                                                        | 13 |
| 6.3 Storing the SA5A                                                 | 13 |
| 6.4 Every year or when necessary                                     | 13 |
| 6.7 Upgrading SA5A internal software.                                | 13 |
| 6.8 SA5A PROGRAM LOADER in display                                   | 14 |
| 7.0 ADJUSTMENTS                                                      | 16 |
| 7.1 Instrument needed                                                | 16 |
| 7.2 General                                                          | 16 |
| 7.3 General calibration procedure                                    | 17 |
| 7.3.1 Calibration wizard for Voltage measurement on analogue inputs: | 18 |
| 7.3.2 Calibration wizard for Current measurement on analogue inputs: | 20 |
| 7.3.3 Calibration wizard of analogue transducer input:               | 22 |
| 8 Transportation/SCRAPPING/Recycling.                                | 24 |
| 9 SA5A Accessories                                                   | 24 |

## 1. GENERAL DESCRIPTION

The **Switch Analyzer SA5A** is a portable instrument, especially designed to analyze Circuit Breakers in the field. Even though **SA5A** is intended for use together with a computer, it can be used stand-alone for some simpler measurements. To be handy in field works, the **SA5A** is built into a small and robust metal carry case. On the cover section of the carry case, a notebook computer can be placed while testing.

The measurements that can be made without a Windows computer are: voltage and current for both motor and coils, time for three independent contacts in, open, close and close-open operations and static resistance of main contacts.

#### Contact time measurements.

There are three main and three auxiliary contact indication inputs. Main contact max output 30 mA during operations and can also indicate pre-insertion resistors simultaneously. Auxiliary contact inputs can handle both free and live contacts. All contact inputs are of type semi protected banana-jacks and are protected against faulty connections and high voltage discharges.

#### Travel transducer.

One, digital or analogue, travel transducer, can be used for measurement.

#### Operating coil control.

With an external power supply connected through this section the operating coils can be fully controlled. The current flow through the coils and the supply voltage are measured.

#### Motor monitoring.

In the Auxiliary section there is provisions to monitor current and voltage from an external motor supply.

#### Internal sampling.

Sampling frequency for analogue and digital functions can be programmed for frequencies up to 50 kHz. Note! The PC-software sets the sampling frequency.

#### **Power supply**

The SA5A must powered with an external AC- or DC- power supply.

#### Environmental

SA5A is built in a small metal carry case designed for rough handling in tough outdoor environments. All connections are protected for any possible type of electrical discharges and disturbances. Some of the inputs are even protected against faulty connections up to 300V peak.

#### **PC-Computer**

In most cases a standard windows notebook computer can be used but for tougher environments an outdoor type is recommended. For recommended minimum requirements for the notebook computer. See **BTS11 User manual** 

#### **PC-software**

See separate manual BTS11 User manual for more information.

## 2. SAFETY REGULATIONS

## 1mportant!

This instrument shall only be used by authorized and educated personnel.

It is the operator's responsibility to read and follow all operating and safety instructions for connecting and using this instrument.

Always keep the below safety instructions in mind when using the instrument.

#### 2.1. GENERAL SAFETY REGULATIONS

#### Local safety regulations.

<u>Always</u> follow local safety regulations for work on high-voltage circuit breakers.

#### • Ground connection.

Always connect the separate ground terminal (green/yellow) on **SA5A** to protective ground before any other connections.

The **SA5A** unit can only be used in electrical system with a single ground.

If there is a High voltage ground and Low voltage ground make sure that there is no potential voltages difference between these grounds. If a voltages difference exists between grounds, consult local safety regulations.

Check that the separate protective ground wire is in good condition before connection. Make sure that the <u>power socket for mains is a grounded outlet</u> and that the power cable is in good condition <u>before</u> connected the main power to the control unit **SA5A**.

#### • Connections.

Before connecting the **SA5A** to a high-voltage circuit breaker, make sure that the breaker poles are in position **CLOSE**, and disconnected from the power line at both sides. The breaker must also be grounded on at least one side.

Follow local safety regulations for work on high-voltage circuit breakers.

#### To avoid unintentional breaker operation!

Never do any work on a circuit breaker unless the control circuits of the breaker are disconnected from the **SA5A** control outputs or from any other remote control device.

All cables shall **first be connected to the SA5A** before any connections to the test object. **Use of touch-protected connectors is required for personal safety.** 

Only use original cables for connection and make sure that the cables are in good conditions.

When the **SA5A** is connected to a wall socket, the socket **must be a grounded power outlet.** Note! The inputs for coils "Uc" and motor "Um" are not fused! Make sure that the output powers to <u>these inputs are fused with maximum 32A</u>.

Take care when working near bare connectors and bus bars. Contact with a conductor may cause an electrical shock. Take special care at wet conditions.

#### • Testing the circuit breaker

Make sure that surrounding personal <u>can't touch the breaker</u> during an operation.

If a test sequence shall be running in automatic mode it's **absolutely necessary** to have a security circuit that prevent surrounding personal to touch the test object during the sequence. The power supplies for coils and motor must be interlocked to a security circuit that cut the power if the security circuit is open.

#### 2.2 POWER SUPPLY AND PROTECTIVE GROUNDING

The SA5A can be powered from any AC or DC source, 100-250 V.

When the SA5A is connected to a wall socket, the socket must be a grounded power outlet.

#### **IMPORTANT!**

The SA5A have a separate grounding terminal (green/yellow) that **must be grounded** to the nearest protective earth (ground) with a separate wire.

## 3. CONNECTIONS

3.1 CONNECTIONS FOR TIME MEASUREMENT

#### 3.1.1 SAFETY REGULATIONS

## Important!

When only one side of the breaker is connected to earth (ground), special precautions must be observed. To protect service personnel and the measuring equipment from surges, two important rules must be followed closely.

- The SA5A case must be earthed (grounded).
- All circuit breaker connections and disconnection's must be made while the breaker poles are closed and connected to earth (ground) on least one side.
- To avoid unintentional breaker operation! Never do any work on a circuit breaker unless the control circuits of the breaker are disconnected from the SA5A control outputs.
- Use of touch-protected connectors.

#### 3.1.2 PRINCIPALS FOR CONNECTIONS TO SA5A

To get a useful protocol and to fit to the PC-software it is necessary to connect contacts in a certain way:

• Use contacts "A" - "C" for main contacts.

• Use contacts "a" - "c" for connection of auxiliary contacts (live or free)

#### Note!

Do not exceed the input voltage limit of 250 V AC or 400 V DC.

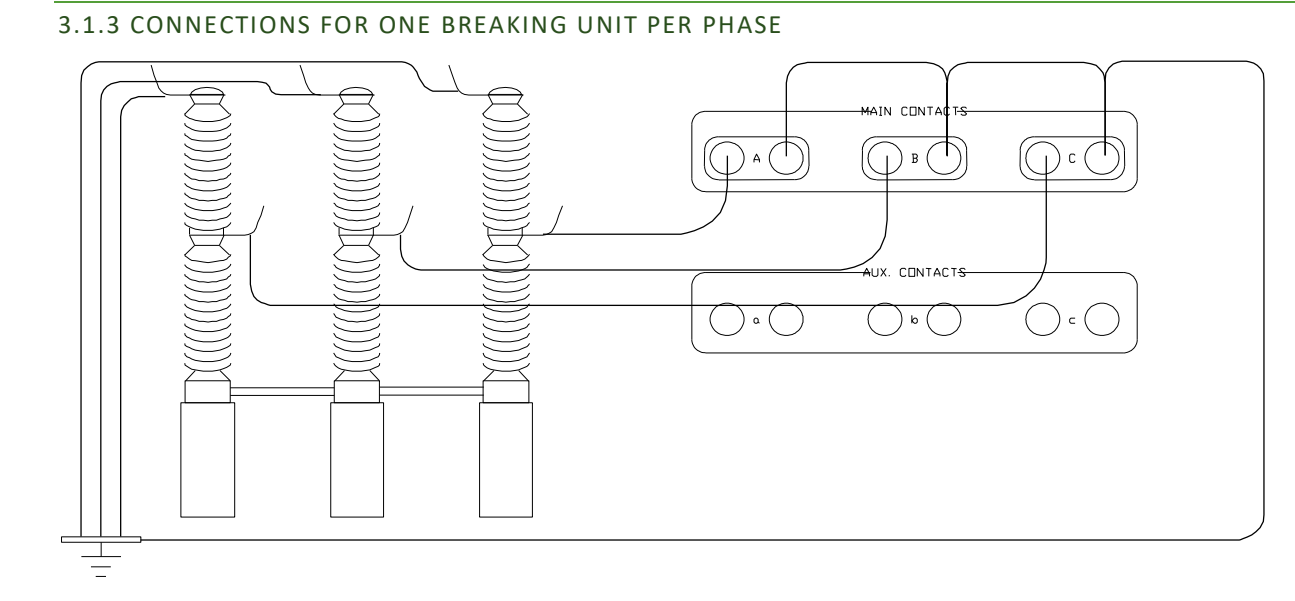

Figure 2.1 Connections for a one breaking unit per phase

## 3.1.4 CONNECTIONS FOR TWO OR MORE BREAKING UNITS PER PHASE

Note! Only one phase with 2 breaking elements is shown

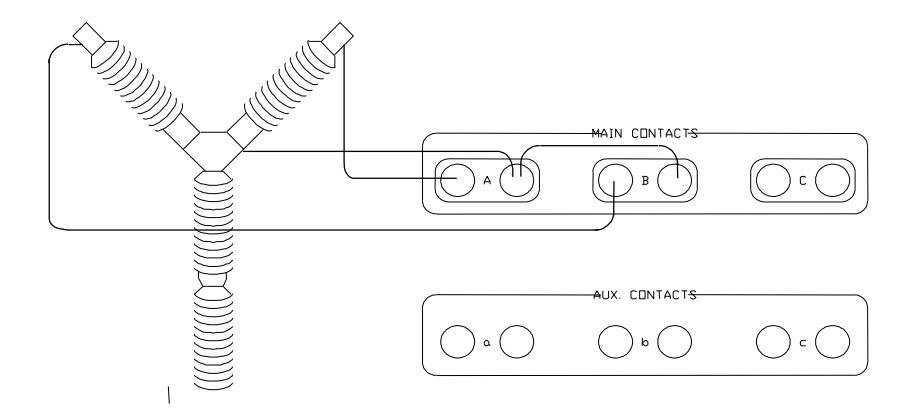

Figure 2.2 Connections for two breaking units per phase

#### 3.2 CONNECTION OF THE BREAKER OPERATING MECHANISM

#### 3.2.1 SAFETY REGULATIONS

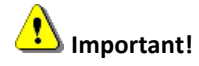

- The **SA5A** case must be grounded.
- **Warning!** Do not short-circuit or touch the auxiliary voltage. Use of touch-protected connectors is required for personal safety.
- The inputs for coils "Uc" and motor "Um" are not fused! Make sure that the powers to these inputs are pre-fused with maximum 32A.
- Never do any work on a circuit breaker unless the control circuits of the breaker are disconnected from the SA5A control outputs. (avoiding unintentional breaker operations)

#### Note!

The white 4 mm panel socket "ISOL" is an isolated connection that can be used to disconnect the control circuits of the breaker.

#### 3.2.2 CONNECTION OF OPERATING COILS

See figure 2.6

- Connect the coil voltage to the inputs "Uc" and "COM".
   Connection to COM is optional and is only used for monitoring the voltage.
- Connect the positive connection of the closing coil and the positive connection of the opening coil to the outputs **CLOSE** and **OPEN**.
- Connect the negative connections of the operating coils to the negative connection of the coil voltage.

#### 3.2.3 CONNECTION OF MOTOR

See figure 2.6

- Connect the auxiliary voltage to the inputs "Um" and "COM"
- Connect the motor connections to the output "MOTOR" and to the negative connection of the auxiliary voltage.

#### Note!

The connection of the motor circuit is optional and is only necessary for monitoring the voltage and current

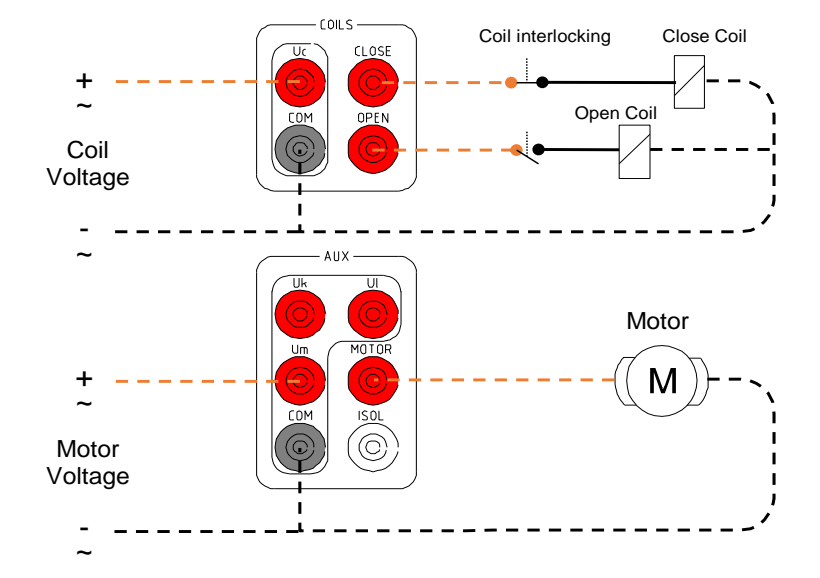

Figure 2.6 Connection of the breaker operating mechanism

#### **3.3 CONNECTION OF TRANSDUCERS**

One pulse- or analog transducers can be connected to the input "T1".

The connection must be done with a special cable connector: Connector: LEMO FGG.2K.308.CLCK90

| Pin  | Description for a digital pulse transducer |
|------|--------------------------------------------|
| 1    | Pulse 1.                                   |
| 2    | Pulse 1 inverted.                          |
| 3    | Pulse 2.                                   |
| 4    | Pulse 2 inverted                           |
| 5    | +5 VDC                                     |
| 6    | Ground.                                    |
|      |                                            |
| Pin  | Description for an analog transducer       |
| 5    | +5 VDC                                     |
| 6    | Ground                                     |
| 7    | Analogue measurement (Wipe)                |
| 8    | Is not used.                               |
| Tip! |                                            |

Use prefabricated cables for connection.

#### 3.4 CONNECTION OF A PC

Any standard Windows PC with one free RS232, USB 2.0, USB 3.0 port can be connected.

The **SA5A** can be connected with 3 different methods.

- USB Mini to USB cable. (Max 1 meters)
- RS232 9 Pol Male to 9 Pol Female cable. (Max 2 Meters)
   If computer is not equipped with RS232 port an USB to RS232 adapter can be used.
- Bluetooth communication kit

Use a standard straight serial RS232 PC-cable with a 9 pole DSUB Male Female connectors, for connection to **SA5A**.

## 4. OPERATING INSTRUCTION FOR USING SA5A STAND ALONE

The instruction below only handles the operating instruction for using the SA5A as a stand-alone instrument.

#### See separate BTS11 User manual for use of the PC-software

#### 4.1 BEFORE OPERATION

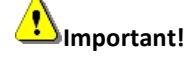

Read chapter 2. SAFETY REGULATIONS before any connections.

#### 4.2 STANDALONE OPERATION OF SA5A

The SA5A LCD-display and two operation buttons "OPEN" and "CLOSE" for simpler operations and measurements.

Starting up **SA5A** the display will present the version of the internal software.

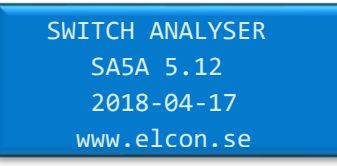

| After unit is started <b>SA5A</b> the display shows, the <u>next</u> operation that can | Symbol | Voltage type |
|-----------------------------------------------------------------------------------------|--------|--------------|
| be done: <b>Ready for Open</b> or <b>Ready for Close</b> "                              | V=     | Volt DC      |
| Voltage value for inputs: Uc, Uk, Ul, Um.                                               | ٧~     | Volt AC      |
| Current value: Im for motor.                                                            | A=     | Ampere DC    |
|                                                                                         | A~     | Ampere AC    |
| Ready for Close 21°                                                                     |        |              |

| Read | dy for | Close | 21°  |  |
|------|--------|-------|------|--|
| Uc   | 0 V=   | Uk    | 0 V= |  |
| U1   | 0 V=   | Um    | 0 V= |  |
| Im   | 0.0 A= | =     |      |  |

#### When the display shows

| Ready for Close 31° |
|---------------------|
| Uc 110 V= Uk 0 V=   |
| U1 0 V= Um 230 V~   |
| Im 0.0 A=           |

Pressing Button OPEN: CLOSE: CLOSE and OPEN:

| A open operation is done       |
|--------------------------------|
| A close operation is done      |
| A close-open operation is done |

#### When the display shows

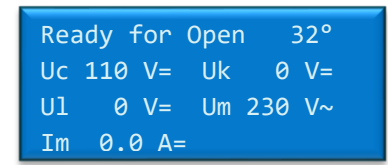

**Pressing Button OPEN:** An open operation is done **CLOSE**: A close operation is done.

The results of the operation are automatically displayed after a made operation.

#### After a CLOSE, OPEN or CLOSE-OPEN operation.

Result will display operating times for contacts 1A, 2A, 3A, in milliseconds. (Ring marked contact inputs on the panel).

Maximum coil current during operation is displayed as X.XA^.

| CLOSE               | OPEN               | CLOSE-OPEN        |
|---------------------|--------------------|-------------------|
| Contact times Close | Contact times Open | Contact times C-O |
| A 51.52 ms 2.8A^    | A 42.66 ms 2.7A^   | A 45.10 ms 2.8A^  |
| B 51.50 ms          | B 42.64 ms         | B 45.08 ms        |
| C 51.48 ms          | C 42.62 ms         | C 45.06 ms        |

Pressing any of the operation buttons "CLOSE" or "OPEN" will get you back to monitoring mode where new operations can be done.

## **5 TECHNICAL SPECIFICATION.**

## MAINS SUPPLY

| Marked:         | MAINS                        |
|-----------------|------------------------------|
| Input voltage:  | 100 – 240 V DC / AC 50/60 Hz |
| Max power:      | 50W                          |
| Connector type: | IEC Inlet Filter             |
| Fuses:          | 2                            |
| Fuse type:      | 5x20mm                       |
| Fuse rating:    | T3.15A                       |
| CONTACTS        |                              |
|                 |                              |

#### MAIN

| Marked:             | A, B, C.                                                        |
|---------------------|-----------------------------------------------------------------|
| Inputs:             | 3 independent.                                                  |
| Function:           | Measure contact timing of main and pre-insert resistor contacts |
| Voltage:            | 48Vdc                                                           |
| Current:            | Max 11 mA when load is between 24-48V                           |
|                     | Max 30 mA when load is between 0-24V                            |
| Timing resolution:  | $\pm 20 \mu s$ at 50 KHz sampling.                              |
| Max Voltage betweer | red and black output: 250VAC / $\pm$ 300VDC                     |

#### AUXILIARY CONTACTS

| Marked:                                   | a, b, c.                        |                   |
|-------------------------------------------|---------------------------------|-------------------|
| Inputs:                                   | 3 independent                   |                   |
| Function:                                 | Measure contact timing          | g of aux contacts |
| Voltage:                                  | 24Vdc                           |                   |
| Current:                                  | Max 11 mA                       |                   |
| Timing resolution:                        | $\pm 20 \mu s$ at 50 KHz sampli | ng.               |
| Max Voltage between red and black output: |                                 | 250VAC / ±300VDC  |

| Marked: <b>T1.</b>                                                               |        |
|----------------------------------------------------------------------------------|--------|
| Inputs: 1 digital or analog.                                                     |        |
| Digital input receiver: 2 RS422 quadrature inputs                                |        |
| Analog min resistance: 100 ohm.                                                  |        |
| Voltage measure: $\pm$ 5 V DC, accuracy $\pm$ 0,005V DC                          |        |
| Analog resolution: 14 bits. Resolution $\approx$ 0.6mV / Bit                     |        |
| Power output: +5 VDC 100 mA.                                                     |        |
| COIL INPUTS                                                                      |        |
| Marked: Uc, COM. Not fused, max 300V AC/DC, 32A                                  |        |
| Inputs: 1 analog.                                                                |        |
| Voltage measure:UcRange 0- $\pm$ 300 V DC. Accuracy < $\pm$ 1% or $\pm$ 1        | V DC   |
| Range 0 - 300 V AC. Accuracy < $\pm$ 1% or $\pm$ 1                               | V AC   |
| Analog resolution: 14 bits. Resolution ≈ 56mV / Bit.                             |        |
| COIL OUTPUTS                                                                     |        |
| Marked: CLOSE, OPEN, COM. Supplied from Uc                                       |        |
| Outputs: 2 Semiconductor controlled.                                             |        |
| Protection: Short circuit current limit >= 35A.                                  |        |
| Current measure:Ic $0 - \pm 45A$ DC. Accuracy < $\pm 1\%$ or $\pm 0.1A$ DC       |        |
| 0 - 32A AC. Accuracy < $\pm$ 1% or $\pm$ 0.1A AC                                 |        |
| Analog resolution: 14 bits. Resolution ≈ 5.7mA / Bit.                            |        |
| AUXILIARY VOLTAGE INPUTS                                                         |        |
| Marked: Uk, Ul, COM.                                                             |        |
| Inputs: 2 analog.                                                                |        |
| Voltage measure:Uk, UlRange 0- $\pm$ 300 V DC. Accuracy < $\pm$ 1% or $\pm$ 2    | V DC   |
| Range 0 - 300 V AC. Accuracy < $\pm$ 1% or $\pm$ 1                               | V AC   |
| Analog resolution: 14 bits. Resolution ≈ 56mV / Bit.                             |        |
| MOTOR INPUT                                                                      |        |
| Marked: Um, COM. Not fused, max 300V AC/DC, 32A                                  |        |
| Inputs: 1 analog.                                                                |        |
| Protection: Internal isolated                                                    |        |
| Voltage measure: <b>Um</b> Range 0- $\pm$ 300 V DC. Accuracy < $\pm$ 1% or $\pm$ | 1V DC  |
| Range 0 - 300 V AC. Accuracy < $\pm 1\%$ or $\pm$                                | LV AC  |
| Analog resolution: 14 bits. Resolution $\approx$ 56mV / Bit.                     |        |
| MOTOR OUTPUT                                                                     |        |
| Marked: MOTOR, COM. Supplied from input Um.                                      |        |
| Outputs: 1 constant output                                                       |        |
| Protection: Internal isolated.                                                   |        |
| Not fused, max 300V AC/DC, 32A                                                   |        |
| Current measure:ImRange 0- $\pm$ 90A DC. Accuracy < $\pm$ 1% or $\pm$ 0.         | 1 A DC |
| Range 0 - 60A AC. Accuracy < $\pm$ 1% or $\pm$ 0.                                | l a ac |
| Analog resolution: 14 bits. Resolution ≈ 11.5mA / Bit.                           |        |
| COMMUNICATION INTERFACE 1                                                        |        |

## COMMUNICATION INTERFACE

| ed |
|----|
|    |
|    |
| E  |

2018-04-20 Go to INDEX.

| Parity       | None |
|--------------|------|
| Stop bits    | 1    |
| Flow control | none |

## COMMUNICATION INTERFACE 2

| CONNIN |                      |                           |                        |                   |
|--------|----------------------|---------------------------|------------------------|-------------------|
|        | Marked:              | USB 1.1 / USB 2.0         | full-speed.            |                   |
|        | Protection:          | Internal isolated         |                        |                   |
|        | Baud rate            | 115.2 K baud              |                        |                   |
|        | Data size            | 8-bit                     |                        |                   |
|        | Parity               | None                      |                        |                   |
|        | Stop bits            | 1                         |                        |                   |
|        | Flow control         | none                      |                        |                   |
| DISPLA | Y                    |                           |                        |                   |
|        | Туре:                | LCD Backlit               |                        |                   |
|        | Characters:          | 4 rows, 20 characters per | row. 5x8 Dots Per      | Character         |
| PUSHB  | UTTONS               |                           |                        |                   |
|        | Marked:              | CLOSE, OPEN               |                        |                   |
|        | Close button:        | Make a Close operation i  | f breaker is in Oper   | n position        |
|        | Open button:         | Make an Open operation    | if breaker is in Clos  | se position       |
|        | Close + Open button: | Make a Close-Open oper    | ation if breaker is ii | n Open position   |
| INTERI | NAL SAMPLING         | Max time @ 10 Hz          | 52428.799              | seconds           |
|        |                      | Max time @ 100 Hz         | 5242.879               | seconds           |
|        |                      | Max time @ 250 Hz         | 2097.151               | seconds           |
|        |                      | Max time @ 500 Hz         | 1048.575               | seconds           |
|        |                      | Max time @ 1000 Hz        | 524.287                | seconds           |
|        |                      | Max time @ 2500 Hz        | 209.714                | seconds           |
|        |                      | Max time @ 5000 Hz        | 104.857                | seconds           |
|        |                      | Max time @ 10000 Hz       | 52,428                 | seconds           |
|        |                      | Max time @ 25000 Hz       | 20.971                 | seconds           |
|        |                      | Max time @ 50000 Hz       | 10.485                 | seconds           |
| DIMEN  | ISION AND WEIGHT:    | Dimensions                | 458*331*153 (Wi        | ith*Height*Depth) |
|        |                      | Weight                    | about 8.3 kg           |                   |
| ENVIR  | ONMENT:              | Operating temperature     | -20 - 40 °C            |                   |
|        |                      | Storing temperature       | -40 - 40 °C            |                   |
|        |                      | Transport temperature:    | -40 - 40 °C            |                   |
|        |                      | Relative humidity         | 20 - 85% non-con       | densing           |
|        |                      | Altitude operating        | 2 000 m                |                   |
|        |                      | Altitude non-operating    | 12 000 m               |                   |
| OVERV  | OLTAGE CATEGORY:     | П                         |                        |                   |
| MANU   | FACTURER:            | Elcon AB                  |                        |                   |
|        |                      | Hyttrisvägen 27           |                        |                   |
|        |                      | 770 14 Nyhammar SWED      | EN                     |                   |

#### 6.0 MAINTENANCE

#### 6.1 BEFORE USE.

#### Unpacking and handling instructions.

The transporting case protects the SA5A from being damaged.

The Switch Analyzer is a field-test equipment and is constructed to withstand the handling it requires to fulfil its purposes, although the front panel is sensitive for scratches and other marks. The display is the most sensitive point of the **SA5A**, it will not tolerate harsh management. This should be considered during unpacking and handling of the unit.

6.2 AFTER USE.

• Clean the front panel and set the unit to dry.

#### 6.3 STORING THE SA5A.

The **SA5A** should always be stored indoors in a dry place.

The **SA5A** should not be stored in sub-zero temperatures for a longer period of time. It should not be stored in extreme environments either.

| Storage temperature:   | -40 to 40 degrees |
|------------------------|-------------------|
| Transport temperature: | -40 to 40 degrees |

#### 6.4 EVERY YEAR OR WHEN NECESSARY.

Check and calibrate the equipment as described in paragraph <u>7 Adjustments.</u>

#### 6.7 UPGRADING SA5A INTERNAL SOFTWARE.

- Run BTS11 setup and install BTS11 software.
- Start BTS11

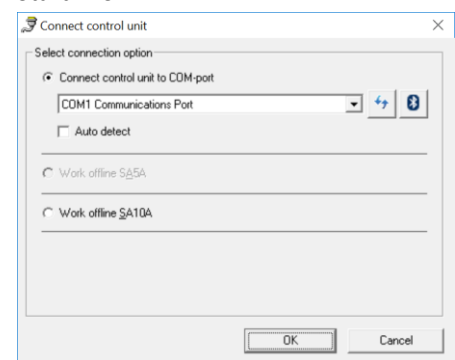

- Select what comport unit is connected to.
- In menu Service click Control Unit...

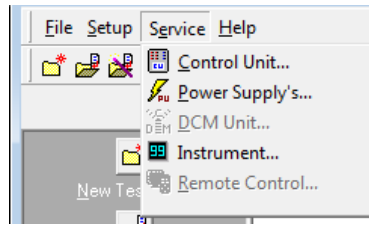

• Select tab About and click button Update...

| C     | Control Unit SA10A-0001      |                    |               |        |                    |                                          | × |
|-------|------------------------------|--------------------|---------------|--------|--------------------|------------------------------------------|---|
|       | Contacts   Transducers   Ani | alog In Resistance | About         |        |                    |                                          |   |
|       | General                      |                    |               |        |                    | CPU Module Info                          |   |
|       | Type:                        | SA10A              |               |        |                    | Serial:                                  |   |
|       | Serial No:                   | SA10A              | 0001          |        |                    | 113/10                                   |   |
|       | Instrument No:               | x-0000             |               | Change | 1                  | Type:<br>ZX3 XC7020-2 Rev:6              |   |
|       | Calibration Date:            | 2017-1             | 1-29          | Print  |                    | Equipment:                               |   |
|       | Signature:                   | ELCON              | /PEA          |        | -                  | RTC<br>Gigabit Ethernet                  |   |
|       | CPU Temperature:             | 32°                |               |        |                    | 1 Ethernet Port<br>Industrial Temp Bange |   |
|       | Internal Status:             | Mains F            | ower          |        |                    | LISB Ports                               |   |
|       | Show temperature in display  | Ve:                |               |        |                    | 1                                        |   |
|       |                              |                    |               |        |                    | Memory:                                  |   |
|       | Program                      |                    |               |        |                    | RAM 1024MB                               |   |
|       | Program Version:             | 5.10               |               | Update |                    | Mac Adress:                              |   |
|       | Program Date:                | 2017-11-29         | _             |        | -                  | 20:B0:F7:3:A7:3C                         |   |
| 201   |                              |                    |               |        |                    |                                          |   |
| Go to |                              |                    | <u>R</u> eset |        | C <u>a</u> librate | Close                                    |   |

- A dialog will appear to download the software. Select SA5A V5.XX binary files. Select the program. "SA5A\_xxx.bin" Open the file with the command button "Open"
- The new software will now be transferred to the Control unit. This may take a while.

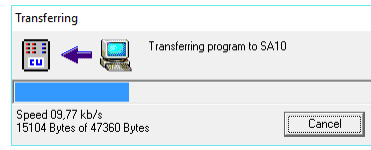

• When finished the following dialog will appear.
Program Uploaded ×

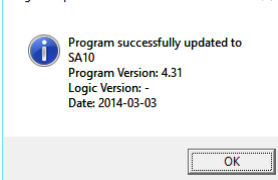

|                                                                      | Program Files (x86) > Elcon > BTS | i11 > Firmwares 🗸 진            | Search Firmwares               | Q            |
|----------------------------------------------------------------------|-----------------------------------|--------------------------------|--------------------------------|--------------|
| Organize 👻 New f                                                     | older                             |                                |                                | . ?          |
| > 📌 Quick access<br>> 秀 OneDrive                                     | Name                              | Date modified 2016-05-19 14:03 | Type<br>elby.VCDMount.1        | Size<br>47 K |
| <ul> <li>This PC</li> <li>USB Drive (F:)</li> <li>Network</li> </ul> |                                   |                                |                                |              |
| - • <b>4</b> Homegroup                                               |                                   |                                |                                |              |
|                                                                      | <                                 |                                |                                |              |
| Fil                                                                  | le <u>n</u> ame:                  | ~                              | SA10 binary files <u>O</u> pen | ∨<br>Cancel  |

## 6.8 SA5A PROGRAM LOADER IN DISPLAY.

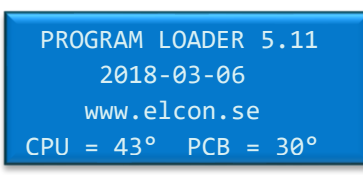

#### When the display shows

- Something happened to the SA5A that made it lose its program.
- Connect the unit to computer and start BTS11.
- Select what comport unit is connected to.

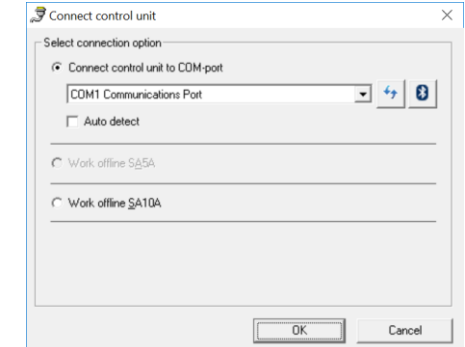

• A dialog will automatically appear to download the software. IMPORTANT! Select SA5A binary files in the dropdown list.

Open the file with the command button "Open"

| Press Select program                          | to load                                        |                  |                         | ×      |
|-----------------------------------------------|------------------------------------------------|------------------|-------------------------|--------|
| $\leftarrow \rightarrow \cdot \cdot \uparrow$ | 🔜 « Program Files (x86) > Elcon > BTS11 > Firm | wares 🗸 Ö        | Search Firmwares        | م      |
| Organize 👻                                    | New folder                                     |                  |                         |        |
| 📌 Quick acces                                 | s Name                                         | Date modified    | Туре                    | Size   |
| 👧 OneDrive                                    | SA10_431.bin                                   | 2016-05-19 14:03 | elby.VCDMount.1         | 47 KI  |
| 💻 This PC                                     |                                                |                  |                         |        |
| Network                                       |                                                |                  |                         |        |
| •4 Homegroup                                  |                                                |                  |                         |        |
|                                               |                                                |                  |                         |        |
|                                               |                                                |                  |                         |        |
|                                               |                                                |                  |                         |        |
|                                               |                                                |                  |                         |        |
|                                               | <                                              |                  |                         | )      |
|                                               | File name: SA10_431.bin                        | ~                | SA10 V4.XX binary files | $\sim$ |
|                                               |                                                |                  | <u>O</u> pen            | Cancel |
|                                               |                                                |                  |                         |        |

• The new software will now be transferred to the Control unit. This may take a while.

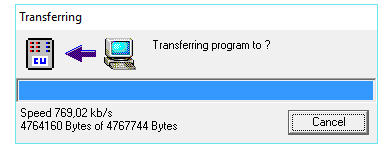

When the display shows the following screen the SA5A is ready to use.

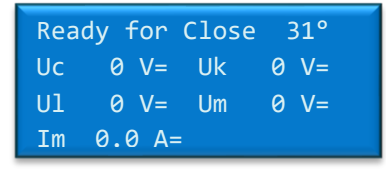

#### 7.0 ADJUSTMENTS

#### 7.1 INSTRUMENT NEEDED

| DC-voltage source 1                                       | ±0-250 V DC(u | sed for calibration of motor and coil voltage)     |  |
|-----------------------------------------------------------|---------------|----------------------------------------------------|--|
| DC-voltage source 2                                       | : 0 -5 V DC   | (used for calibration of transducers analog input) |  |
| DC-current source:                                        | 0-10 A (min)  | (used for calibration of motor and coil current)   |  |
| Voltage instrument: 0 -300 VDC accuracy ± 0.2%            |               |                                                    |  |
| Current instrument: $0 - 10 A$ (min) accuracy $\pm 0.2\%$ |               |                                                    |  |
| Computer:                                                 | with the      | software BTS11 installed.                          |  |

#### 7.2 GENERAL

The calibration of **SA5A** is done with the software **BTS11**.

Refer to BTS11 User manual for operating instructions.

All analogue inputs on the SA5A are software calibrated.

Calibration can easy be done from a calibration guide. All calibration constants and password for changing constants are saved in the **SA5A**.

#### NOTE!

Password at delivery is "elcon"

Principle of calibration

Two points are measured at abt.10 respective about 90% of full scale for selected input.

The values are measured with both the **SA5A** and a connected reference instrument.

With use of the equation for the straight line, new calibration constants are calculated.

#### INPUTS THAT SHALL BE CALIBRATED

| Coil voltage      | "Uc" |
|-------------------|------|
| Coil current      | "lc" |
| Motor voltage     | "Um" |
| Motor current     | "Im" |
| Voltage input     | "Uk" |
| Voltage input     | "UI" |
| Analog transducer | "T1" |

See paragraph 4. SPECIFICATION for input range and accuracy.

#### 7.3 GENERAL CALIBRATION PROCEDURE

- Select function "Control unit" from the menu "Service"
- Select command button "Calibrate" The following dialogue box is displayed:

| Calibration SA10                                                                                                    |                          | ×     |  |  |
|----------------------------------------------------------------------------------------------------|--------------------------|-------|--|--|
| Calibration Date: 2001-01-01<br>Signature: Demo                                                                                               |                          |       |  |  |
| Analog Inputs Transducers Resistance                                                                                                    |                          |       |  |  |
| Gain factor for Voltage Uc: 223,1445000 mV/bit<br>Offset factor for Voltage Uc: 0,0000000 mV<br>Gain factor for Current Ic: 21,9727000 mA/bit |                          |       |  |  |
|                                                                                                    |                          |       |  |  |
| New Password                                                                                                    | <u>P</u> rint <u>C</u> . | ancel |  |  |

The dialogue box has three tabs for different types of inputs. The calibration constants for selected inputs are displayed.

For tab "Analogue Inputs" are the inputs selected from a list box.

**Note!** Typing new values in the text boxes change the calibration constants immediately. This is not recommended for tabs "Analog inputs", "Transducers" and "Resistance".

Use the command button "Calibration wizard" instead.

| Command buttons      |                                                                  |
|----------------------|------------------------------------------------------------------|
| "New Password"       | Change of current password (The password is saved in SA5A)       |
| "Customer settings": | Set a customer instrument No for SA5A                            |
| "Calibration wizard" | Start a calibration guide for selected inputs                    |
| "Print"              | Print all calibration constants for SA5A on a connected printer. |
| "Save"               | Save all changed calibration constants to SA5A                   |
| "Cancel"             | Close the dialog box.                                            |

The calibration procedure is almost the same for all inputs.

- Select tab for inputs to calibrate
- Press the command button "Calibration wizard..." for starting the calibration guide (Not available for tab "Time measurement")
- Follow the instructions for each dialogue box in the wizard.

#### 7.3.1 CALIBRATION WIZARD FOR VOLTAGE MEASUREMENT ON ANALOGUE INPUTS:

Select tab "Analog inputs" from the dialogue box "Calibration SA5A". See paragraph 6.3.

Select inputs to be calibrated form the list box.

Select command button "Calibration wizard". The following dialogue box is displayed:

#### **Calibration wizard**

| • | Step 1.                     |
|---|-----------------------------|
|   | Calibration Wizard - Step 1 |

| cambration wizard otep 1 |                                                                                                    |
|--------------------------|----------------------------------------------------------------------------------------------------|
|                          | Select analogue input to calibrate:<br>Voltage inputs<br>C UI<br>C Uk<br>C Um<br>C Uc<br>C All voltage inputs UI Uk, Um, Uc<br>Current inputs<br>C Im<br>C Ic |
|                          | < <u>B</u> ack <u>N</u> ext > Cancel                                                                                                    |

Select a single analogue input or all analogue inputs to calibrate with the option buttons If all voltage channels shall be calibrate at the same time the same voltage source must be connected to all selected voltage inputs

Press the command button "Next".

| • | Step  | 2 |
|---|-------|---|
|   | e cep | _ |

| Calibration Wizard - Step 2 |                                                                            |  |
|-----------------------------|----------------------------------------------------------------------------|--|
|                             | Connect a DC-voltage source and a voltage<br>instrument to selected input. |  |
|                             | Voltage source: ± 250 VDC                                                  |  |
|                             | Connect to: UI, Uk, Um, Uc (+)<br>COM (-)                                  |  |
|                             | < Back Cancel                                                              |  |

Connect a stable DC-voltage source and a voltage instrument to the selected input. Press the command button "Next".

• Step 3.

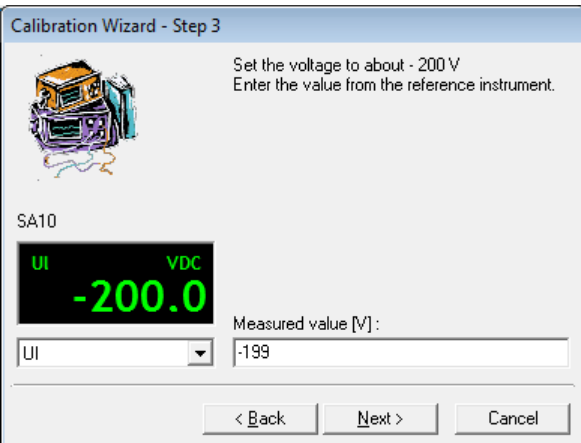

Set the voltage source to about -200 V.

Enter the value (V) from the reference instrument.

Press the command button "Next"

Note: The instrument box shows the voltage value from selected channel measured by the control unit SA5A

• Step 4.

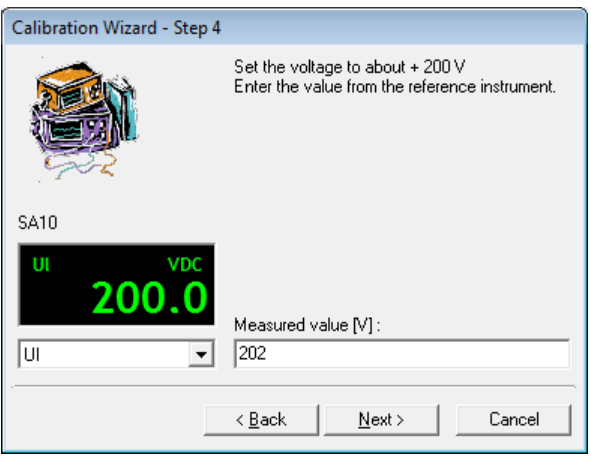

Set the voltage source to about +200 V. Enter the value (V) from the reference instrument. Press the command button "Next"

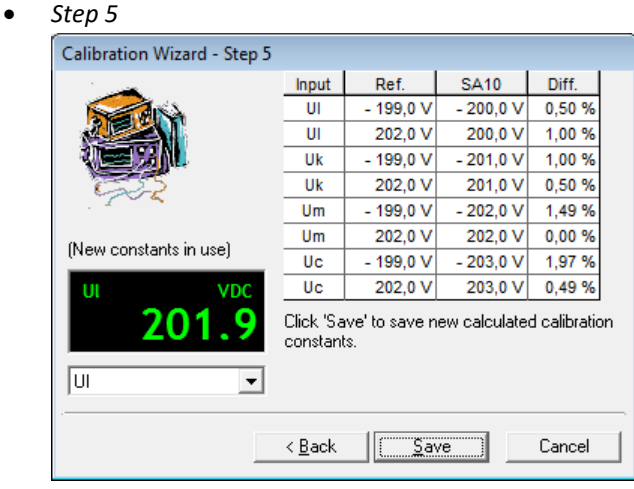

New calibration constants are now calculated

Select button "Save" to save the new calculated calibration constants.

Select button "Cancel" to cancel the guide without updating the calibration constant.

#### 7.3.2 CALIBRATION WIZARD FOR CURRENT MEASUREMENT ON ANALOGUE INPUTS:

Select tab "Analog inputs" from the dialogue box "Calibration SA5A". See paragraph 6.3.

Select inputs to be calibrated from the list box

Select command button "Calibration wizard". The following dialogue box is displayed:

#### **Calibration wizard**

• Step 1.

| Calibration Wizard - Step 1 |                                                                                                    |
|-----------------------------|----------------------------------------------------------------------------------------------------|
|                             | Select analogue input to calibrate:<br>Voltage inputs<br>UI<br>Uk<br>Um<br>Uc<br>All voltage inputs UI, Uk, Um, Uc<br>Current inputs<br>Im<br>Im<br>Im |
|                             | < Back Next > Cancel                                                                                                    |

Select current input to calibrate with the option button. Press command button "Next".

• STEP 2

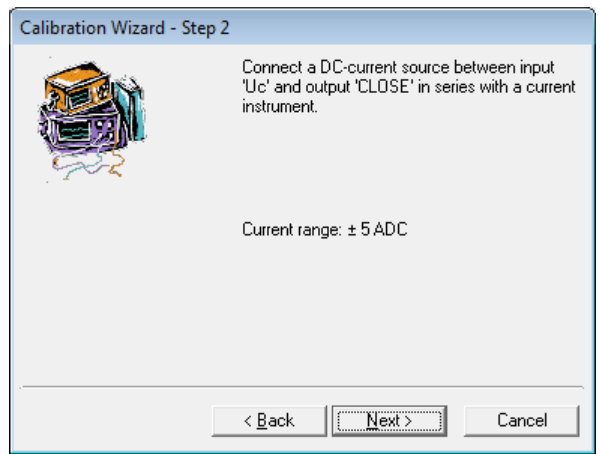

CONNECT A DC-CURRENT SOURCE TO INPUT "UC" AND TO OUTPUT "CLOSE" IN SERIES WITH A CURRENT INSTRUMENT.

PRESS THE COMMAND BUTTON "NEXT".

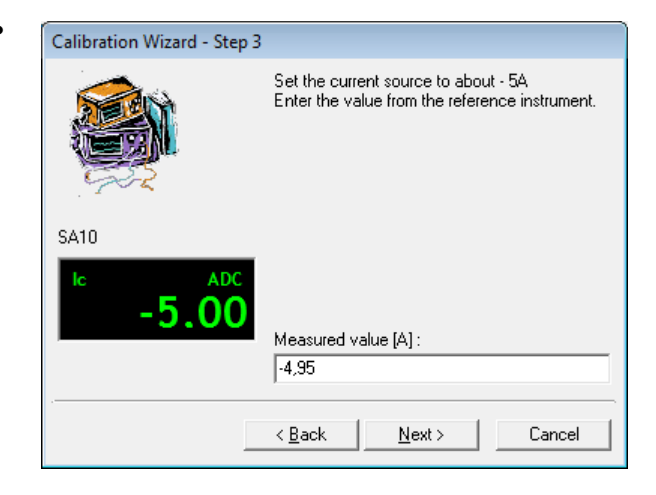

SET THE CURRENT SOURCE TO ABOUT -5A. ENTER THE VALUE (A) FROM THE REFERENCE INSTRUMENT. PRESS THE COMMAND BUTTON "NEXT".

• Step 4.

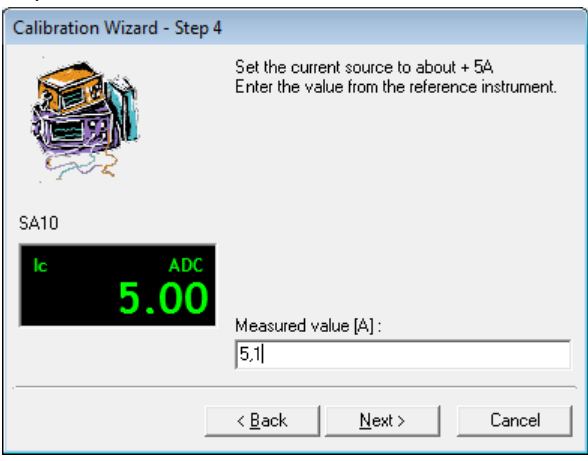

Set the current source to about +5A.

Enter the value (A) from the reference instrument. Press the command button "Next".

• Step 5

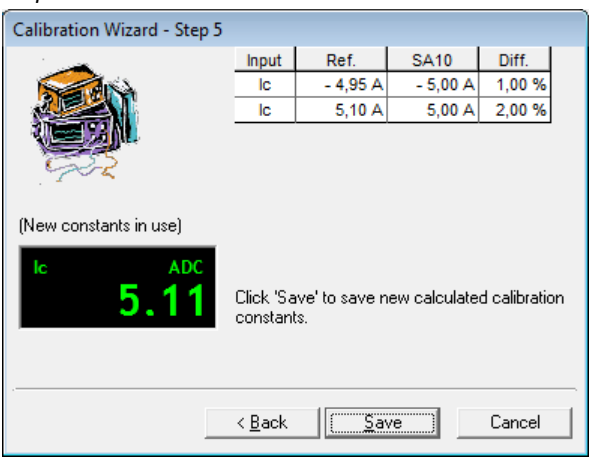

New calibration constants are now calculated

Select button "Save" to save the new calculated calibration constants.

Select button "Cancel" to cancel the guide without updating the calibration constant.

#### 7.3.3 CALIBRATION WIZARD OF ANALOGUE TRANSDUCER INPUT:

Select tab "Transducers" from the dialogue box "Calibration SA5A", see paragraph 6.3. Select command button "Calibration wizard". The following dialogue box is displayed:

#### **Calibration wizard**

• Step 2 (step 1 not available)

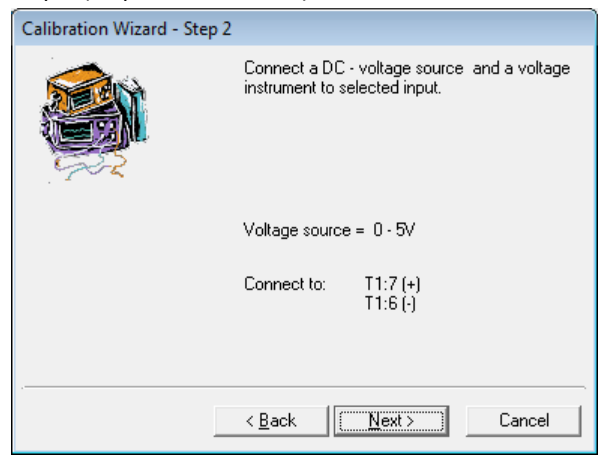

Connect a stable DC-voltage source (0-5V) and a voltage instrument to the selected input. Press the command button "Next".

• Step 3

| Calibration Wizard - Step 3     |                                                                            |
|---------------------------------|----------------------------------------------------------------------------|
|                                 | Set the voltage to 0.5 V<br>Enter the value from the reference instrument. |
| SA10<br>T1 VDC<br><b>0.5000</b> | Measured value [V] :                                                       |
|                                 | ( Back Nevt ) Cancel                                                       |

Set the voltage source to about 0.5 V.

Enter the value (mV) from the reference instrument. Press the command button "Next".

• Step 4

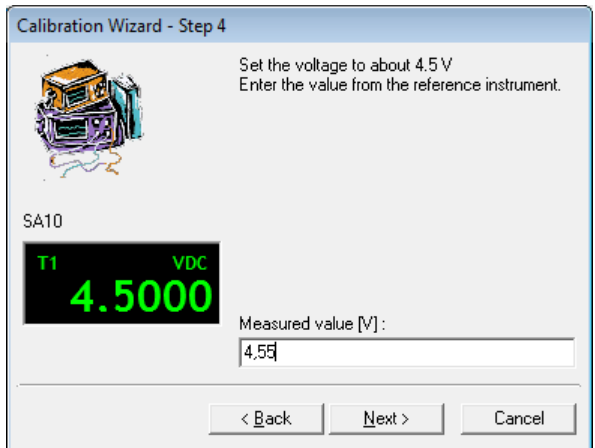

Set the voltage source to about 4.5 V

Enter the value (mV) from the reference instrument. Press the command button "Next".

• Step 5

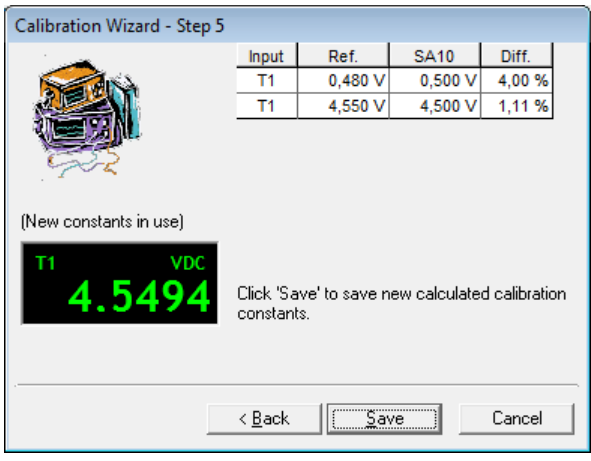

New calibration constants are now calculated

Select button "Save" to save the new calculated calibration constants.

Select button "Cancel" to cancel the guide without updating the calibration constant.

## 8 TRANSPORTATION/SCRAPPING/RECYCLING.

Before transportation remove all cables from the SA5A unit when moving/transportation the equipment. Scrapping/Recycling of replaced components shall be done according to local rules and laws.

## 9 SA5A ACCESSORIES.

#### All accessories can be ordered directly from ELCON AB

Contact us and give us the below information depending on which spare part you are interested in.

| Item /Description                         | Order   |
|-------------------------------------------|---------|
|                                           | Number  |
| SA5A Unit                                 | S07     |
| Black insulated clips                     | S102-B  |
| Red insulated clips                       | S102-R  |
| Black jumper cable                        | S104    |
| Accessoriy box                            | S120-N  |
| Digital transducer RSI503 2500 pulses     | S108-B  |
| Analogue transducer TLH150                | S109    |
| Analogue transducer TLH225                | S110    |
| Transporting case with wheels             | S113    |
| Cable for Mains (2.0m)                    | S201    |
| RS232 Communication cable, SA10-PC (2.0m) | S202    |
| USB Mini to USB cable (1m)                | S202-H  |
| USB to RS232 converter                    | S202-E  |
| Cables for Motor (3m)                     | S203-3M |
| Cables for Motor (5m)                     | S203    |
| Cables for Coils (3m)                     | S204-3M |
| Cables for Coils (5m)                     | S204    |
| Cable for digital transducer (3m).        | S205-3M |
| Cable for digital transducer (10m).       | S205    |
| Cable for analogue transducer (10m).      | S206    |
| Cable for Main Contacts (16m)             | S208-A  |
| Cable for Main Contacts (3m)              | S208-3M |
| Grounding cable                           | S210    |
| SA5A/BTS11 Basic training 2 days          | S701    |
| SA5A/BTS11 Advanced training 1 day        | S702    |

For orders regarding different transducers as well as transducer cables, please contact **ELCON AB** for the solution that fits your needs.

| E-Mail Questions: | <u>info@elcon.se</u> |
|-------------------|----------------------|
| E-Mail Order:     | order@elcon.se       |
| Telephone:        | +46(0)240-641110     |